# **BANKNOTE COUNTER**

SAFESCAN 2660-S / 2680-S

**USER MANUAL** ENGLISH | NEDERLANDS | DEUTSCH | FRANÇAIS | ESPAÑOL | ITALIANO | PORTUGUÊS POLSKI | ČESKY | MAGYAR | SLOVENSKÝ

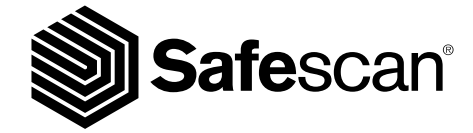

# INTRODUCTION

Thank you for purchasing a Safescan 2600-series banknote counter. This user manual will help you to get started with your Safescan banknote counter and describes the setup and operating procedures. We recommend that before using the device you carefully read these operating instructions.

### PACKAGE CONTENTS

The retail box contains the following items:

- Safescan 2660-S / 2680-S Banknote Counter
- Maintenance kit

• Power cord(s)\*

• User Manual

### PRODUCT

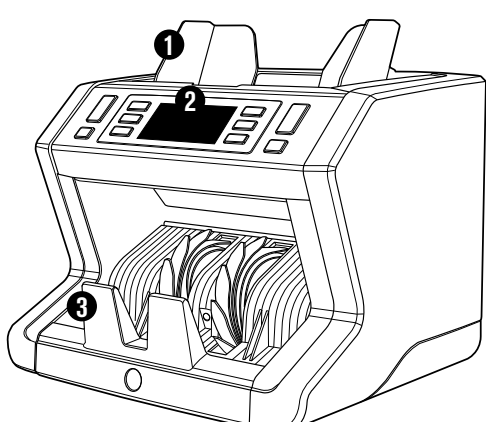

# FRONT

- 1. Hopper with adjustable guides
- 2. Front panel (display / buttons)
- 3. Stacker
- 4. Power connection
- 5. USB port for connection to PC
- 6. MicroSD slot for currency updates
- 7. On/Off switch
- 8. RJ10 port for external display connection
- 9. Hopper adjustment wheel
- 10. Power cord(s)\*
- 11. Maintenance kit
- \* depending on model / country specification

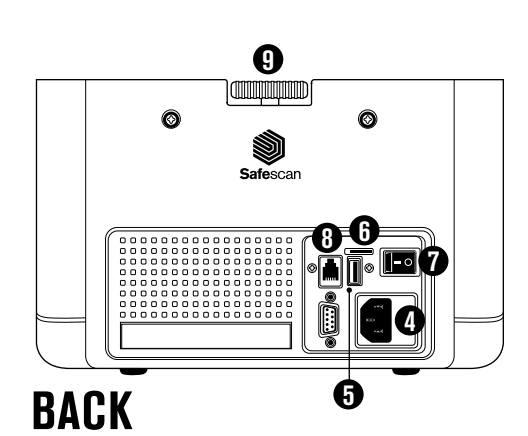

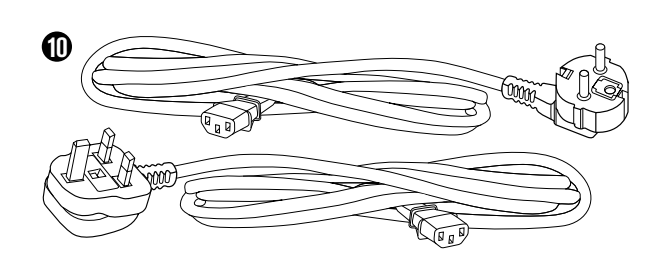

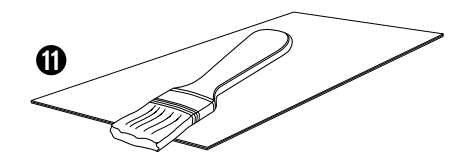

### AVAILABLE ACCESSORIES

 Safescan Cleaning Cards for banknote counters (pack of 20 cards), partnumber 136-0546. See www.safescan.com for details.

### SAFESCAN 2660-S / 2680-S: FEATURES

|                  |     | UP TO 6-POINT COUNTERFEIT DETECTION<br>(UV, MG, MT, IR, SIZE, THICKNESS) |     |     |     |     | DETECT<br>UV, MG | DETECT<br>SIZE |     |     |             |             |
|------------------|-----|--------------------------------------------------------------------------|-----|-----|-----|-----|------------------|----------------|-----|-----|-------------|-------------|
| Counting<br>mode | EUR | GBP                                                                      | CHF | USD | SEK | NOK | DKK              | PLN            | CZK | HUF | ALL<br>CUR. | ALL<br>CUR. |
| SORT             | •   | •                                                                        | •   | -   | •   | •   | •                | •              | •   | -   | •           | •           |
| COUNT            |     |                                                                          |     |     |     |     | •                |                |     |     | •           | -           |

The Safescan 2680-S is equipped with an advanced UV detection sensor system. BASED ON THE DEFAULT CURRENCIES OF THE STANDARD EU MODELS.

### BUTTONS AND OPERATION

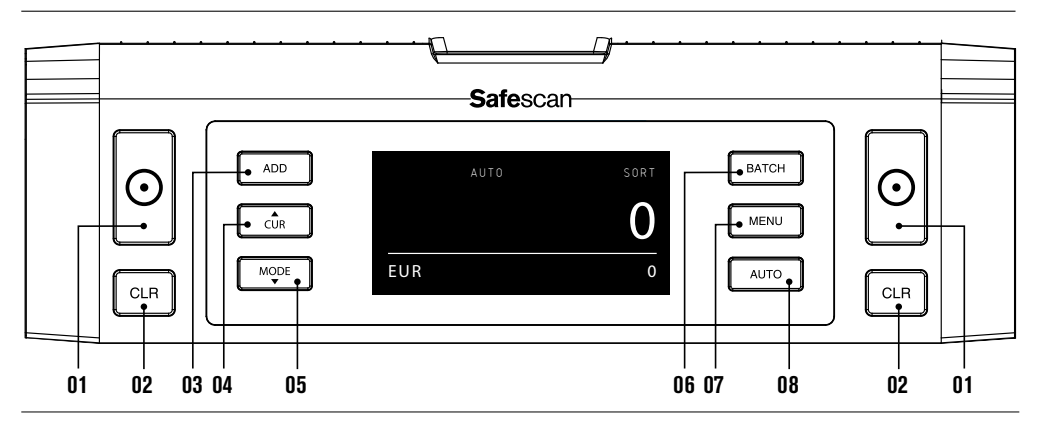

- 01. Start counting / Confirm selection in menu mode
- 02. Clear the number of counted banknotes / Go back 1 level (in MENU mode)
- **03.** Add function on/off
- 04. Currency selection
- **05.** Counting method settings: **COUNT** (free count, no size detection) or **SORT** (count sorted banknotes including size detection)
- 06. Batch function on/off and set batch number
- 07. Open / close device menu
- 08. Automatic / Manual counting start

# GETTING STARTED

1. Place the device on a flat and stable surface.

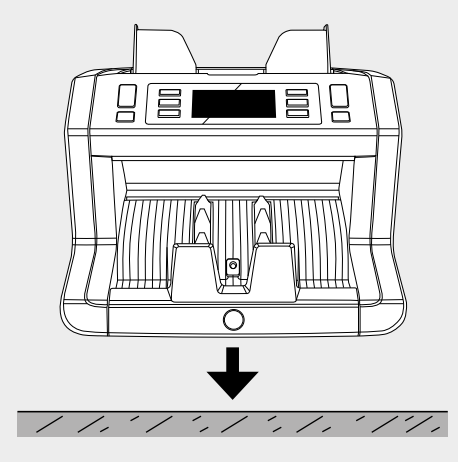

**3.** Switch on the banknote counter by pushing the power switch at the back in the "1" position.

2. Connect the banknote counter to the mains outlet using the supplied power cord.

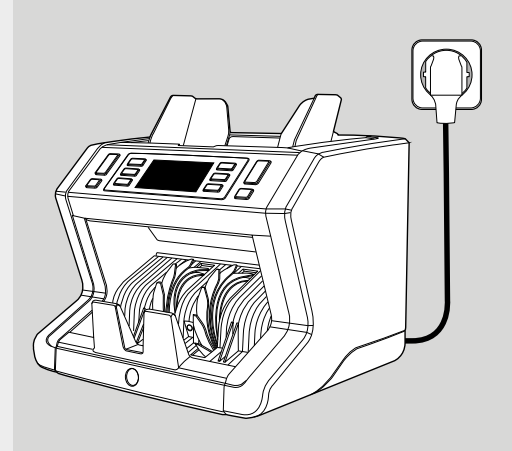

4. Select currency by pressing the CUR button.

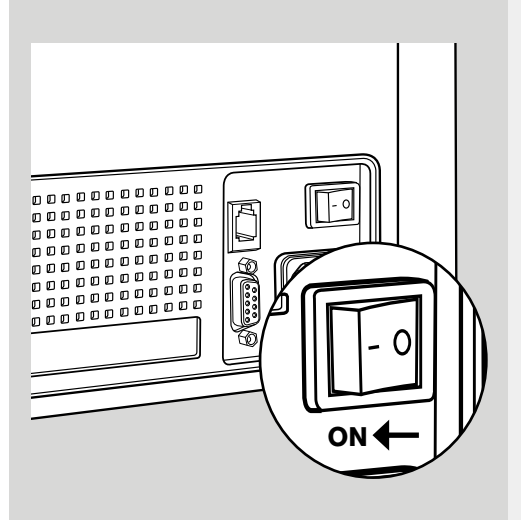

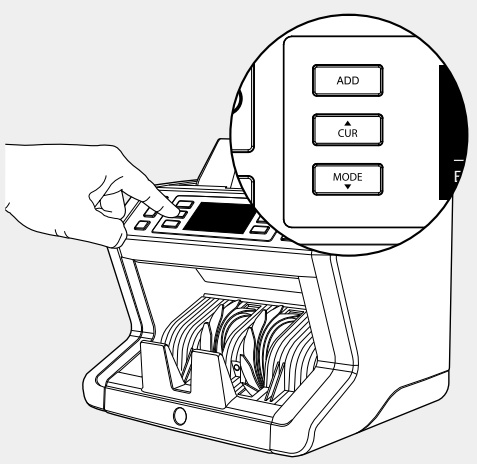

### **READY FOR COUNTING**

The machine is now ready for basic counting. More advanced settings are described in the next chapters of this manual.

### COUNTING BANKNOTES

1. CURRENCY Press the CUR key to select the desired currency. Default settings: 2660-S: EURO / 2680-S: GBP. The Safescan 2660-S / 2680-S supports multiple currencies. Depending on the selected currency and its characteristics, not all counting modes may be selectable.

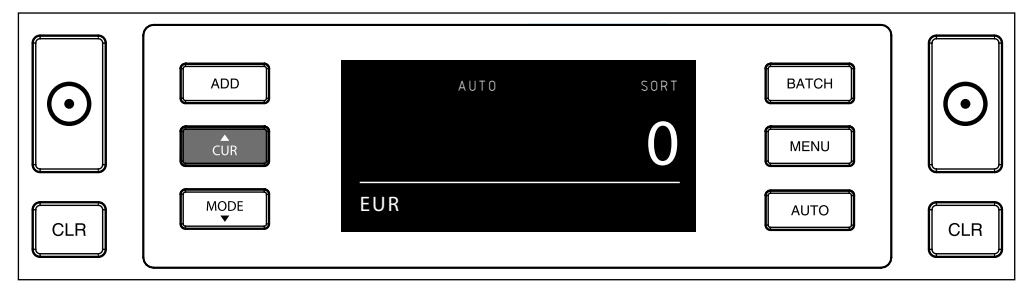

2. COUNTING MODE. Press the MODE key to select the desired counting method. Default setting = SORT. The following counting modes can be selected:

[SORT]: banknote counting including size detection. The counter will stop and sound an alarm if a banknote of a different height than the first counted banknote has been detected.

[COUNT]: banknote counting without size detection, also referred to as "free sheet counting".

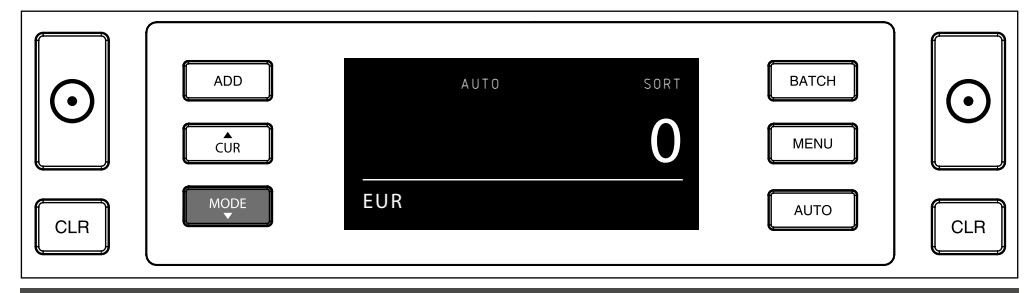

PLEASE NOTE: Depending on the selected currency, not all counting modes may be available due to currency characteristics.

3. AUTO START / MANUAL START. By pressing the AUTO button, you can select whether you want the banknote counter to start counting automatically or manually. When the screen shows 'AUTO', the machine will start counting once banknotes have been placed in the hopper. Default setting = AUTO.

When the device is set to "Manual", press the [START] button to start counting.

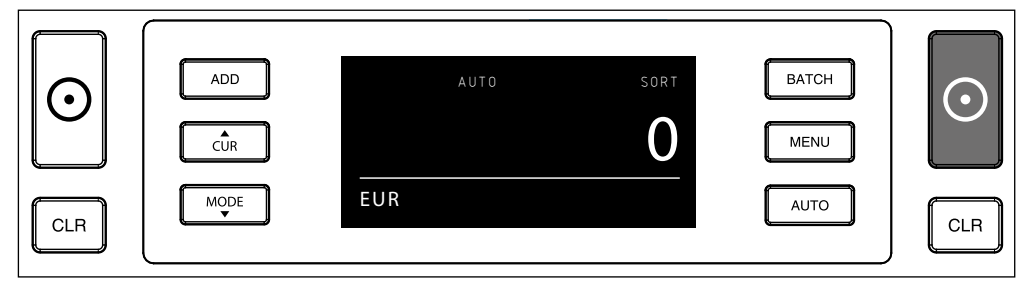

### 4. START COUNTING BANKNOTES

Start your count by placing the banknotes in the center of the hopper. Use the hopper guides to keep the banknotes centered.

#### PLEASE NOTE

In SORT mode, the banknotes have to be sorted per denomination before counting.

In COUNT mode, banknotes do not need to be sorted. Please be advised that in this mode the device simply counts the number of notes that are being fed through the machine, no matter which denominations are in the stack of notes.

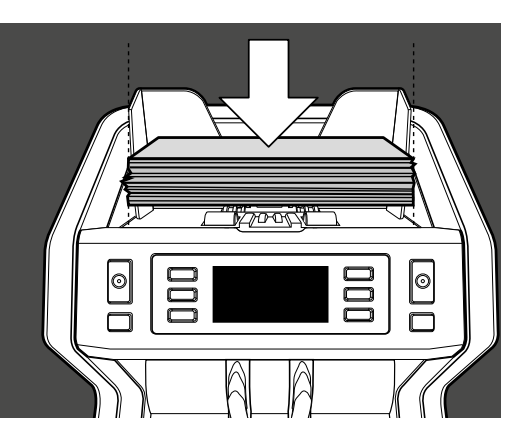

#### 5. WHEN COUNTING HAS FINISHED

The number of banknotes is shown clearly after the count has finished (valid for both COUNT and SORT counting modes).

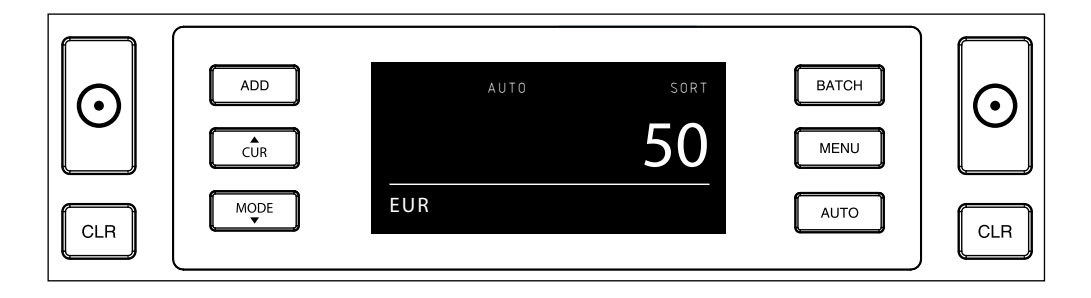

#### **6.** BANKNOTE SIZE DETECTION (SORT COUNT MODE ONLY).

When SORT counting has been selected, the banknote counter will stop and give a 'height error' notification once it has detected a differently sized banknote during counting. The counter will only detect banknotes with a different height than the first banknote counted (minimum detectable height difference = 3mm).

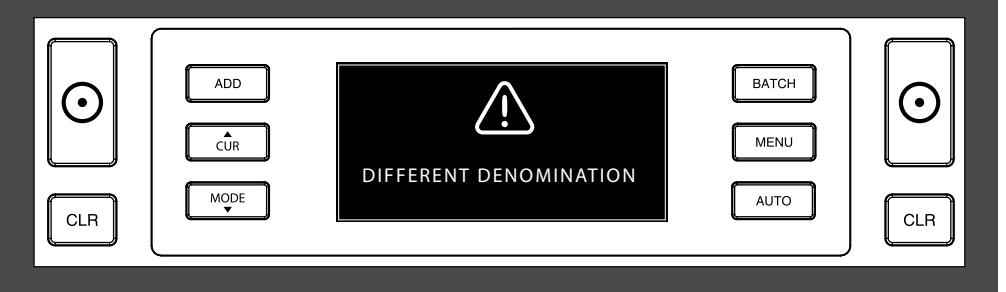

# DEVICE MENU

1. In the device menu of the 2660-S / 2680-S you can define specific settings of the machine. To enter the menu, press the MENU button

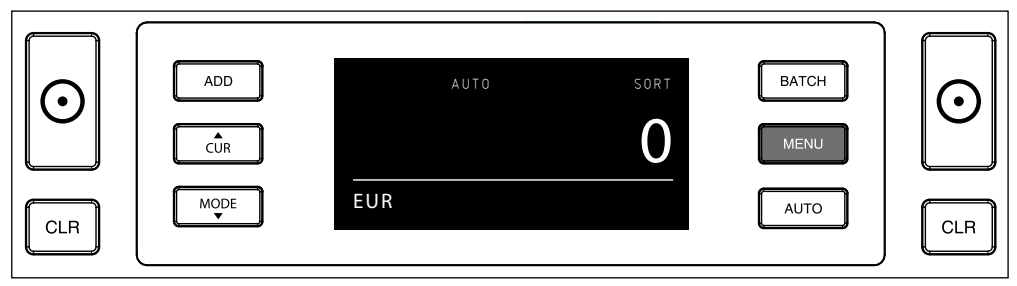

2. The display now shows the various selectable menu items.

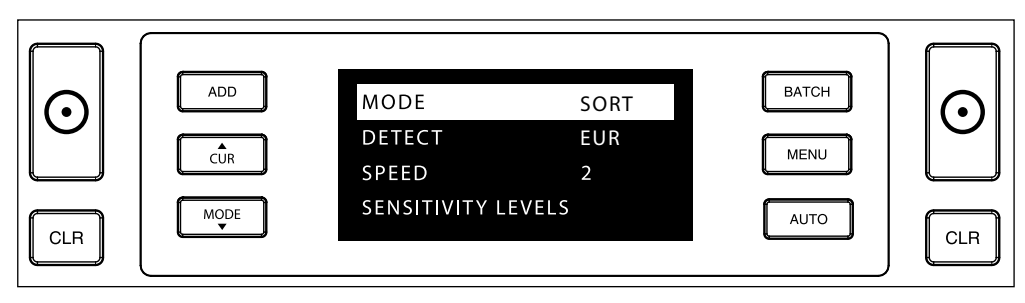

3. Navigate through the menu items with the arrow keys.

| $\bigcirc$ | ADD  | MODE          | SORT  | BATCH | $\bigcirc$ |
|------------|------|---------------|-------|-------|------------|
|            | CUR  | SPEED         | 2     | MENU  |            |
| CLR        | MODE | SENSITIVITY L | EVELS | AUTO  | CLR        |

4. Press the START button to select the desired item. The setting within the slected item starts blinking.

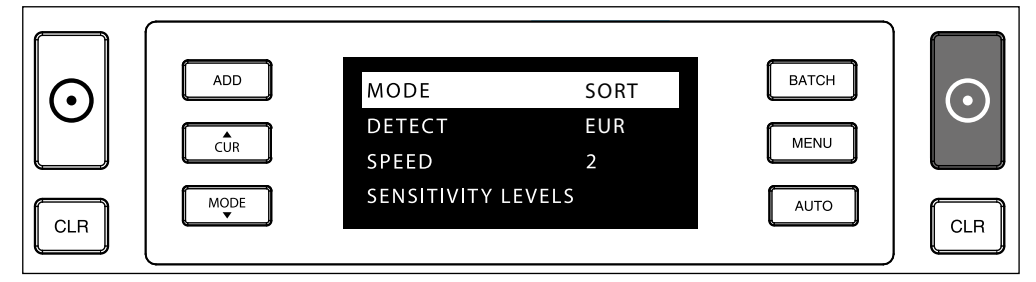

ENGLISH

5. Navigate through the various possible settings by using the arrow keys.

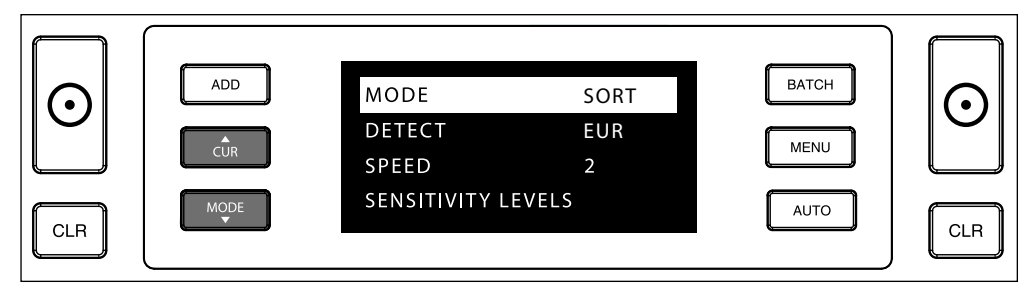

6. Confirm your selection by pressing the START button.

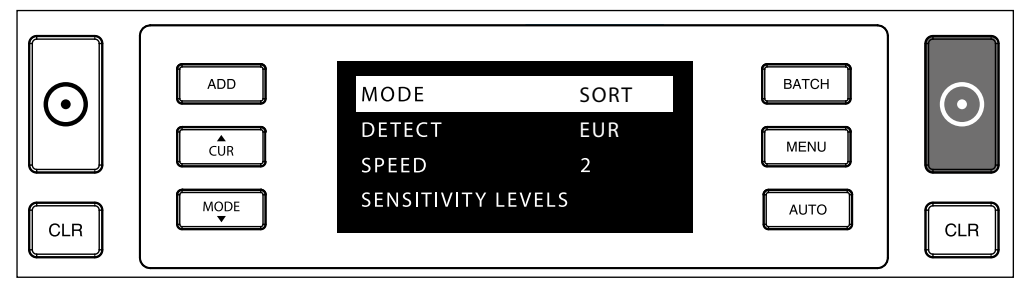

7. After settings have been done, exit the menu by pressing the **MENU** or the **CLR** button. The banknote counter will return to the main screen.

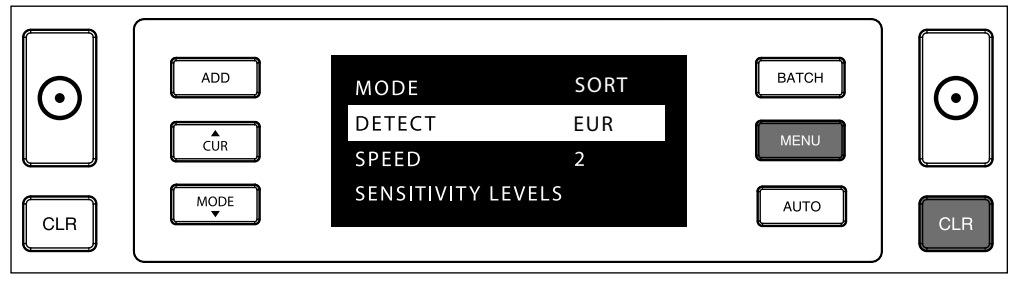

### MENU CONTENT

The structure of the menu is as follows:

| MODEL                                                                                                    | MODE         | CURRENCY*                                                                                     | SPEED** | SENSITIVITY LEVEL           |
|----------------------------------------------------------------------------------------------------|--------------|-----------------------------------------------------------------------------------------------|---------|-----------------------------|
| 2660-S                                                                                                    | Sort > Count | EUR > GBP > USD > CHF ><br>PLN > CZK > HUF > SEK ><br>NOK > DKK > ALL > ALL UV ><br>ALL UV+MG | 1>2>3   | UV > MG/MT ><br>IR > Height |
| 2680-S                                                                                                    | Sort > Count | EUR > GBP > USD > CHF ><br>PLN > CZK > HUF > SEK ><br>NOK > DKK > ALL > ALL UV ><br>ALL UV+MG | 1>2>3   | UV > MG/MT ><br>IR > Height |
| * Due to their specific charateristics, some currencies may not be selectable in certain counting mode(s) |              |                                                                                               |         |                             |

### 1. ADD

The **ADD** function enables you to count cumulatively. Once you remove a stack of counted banknotes and add a new stack, these quantities will be added to the total count.

The function can be activated by pressing the ADD button. The indicator in the display will light up.

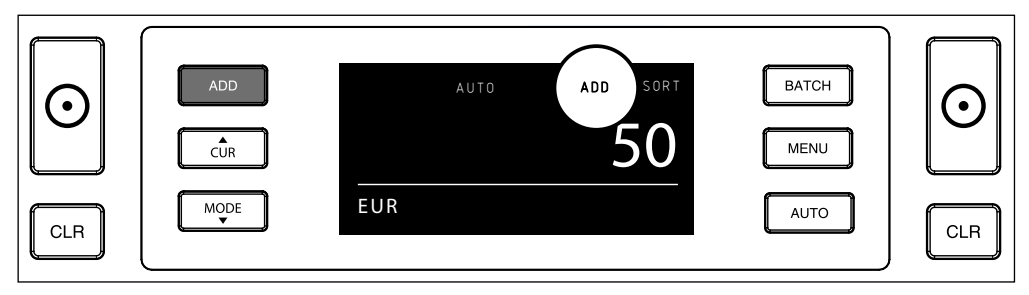

### 2. BATCH.

The **BATCH** function enables you to create equal stacks of a pre-set number of banknotes. The counter will stop counting when the set batch quantity has been reached. You can set the batch quantity as follows:

2.1 Press the **BATCH** button to activate the function. The indicator in the display lights up and the batch quantity is blinking for 5 seconds.

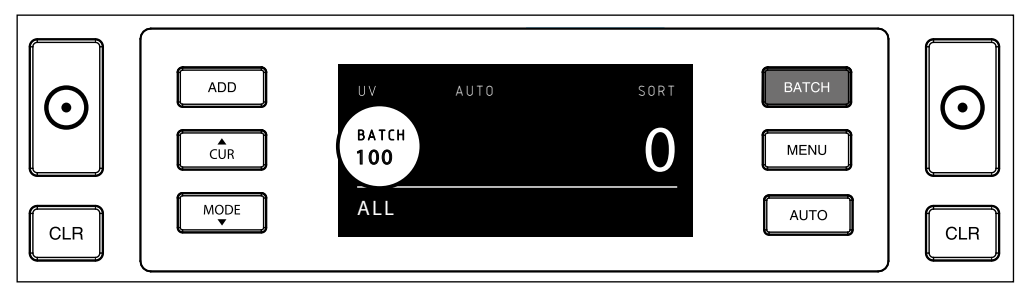

2.2 While the amount is blinking, you can navigate through the preset batch numbers by pressing the **BATCH** button again. The sequence is 100 > 50 > 20 > 10 > 5 > Batch off.

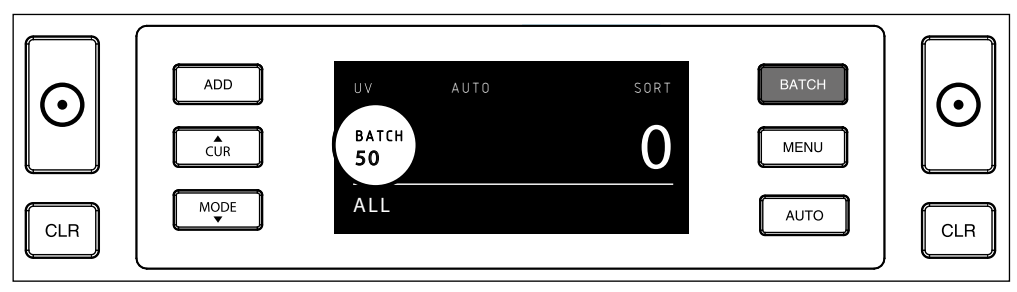

2.3 Use the arrow keys to increase or decrease the batch number 1 piece, starting from the number that is blinking. When the display shows '50', you can go to 51, 52 etc. by pressing and to 49, 48 etc. by pressing

5 seconds after you have made your choice, the number stops blinking and your batch number is saved.

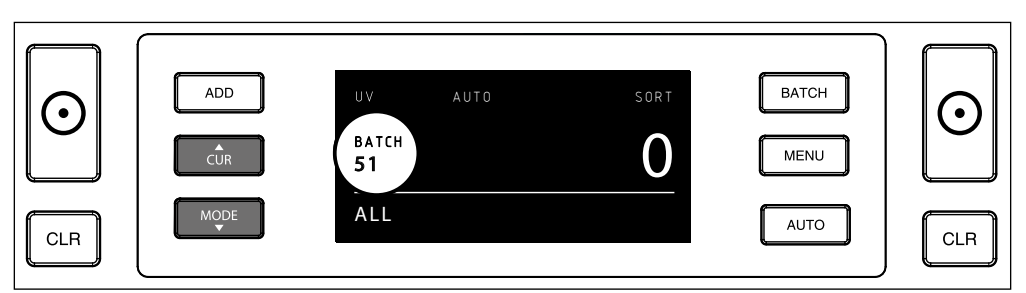

### ERROR MESSAGES

The machine will give you a clear audibe and visual notification when a suspected banknote is detected or when a banknote is detected which differs in height from the other notes that are being counted (**SORT** mode). The following messages can be shown:

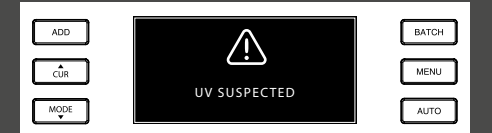

Counterfeit or suspicious banknote: UV features not detected. Remove the suspect banknote from the stacker and press **START** to continue.

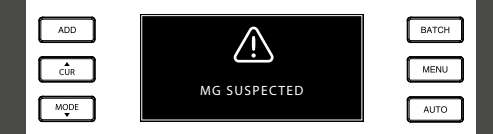

Counterfeit or suspicious banknote. MG features not detected. Remove the banknote from the stacker and press **START** to continue.

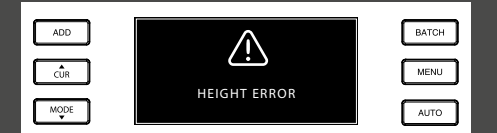

A banknote with a different height has been detected. Remove the different banknote denomination, remove the counted notes and re-count the bundle.

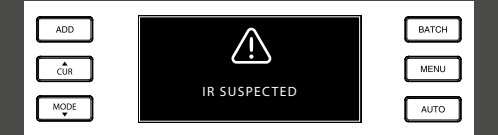

Counterfeit or suspicious banknote. IR features not detected. Remove the banknote from the stacker and press START to continue

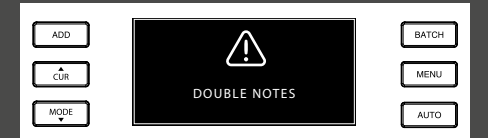

Sometimes banknotes are stuck or folded together. Check the banknotes and re-count. If this error message occurs frequently, adjust the hopper adjustment wheel slightly (+).

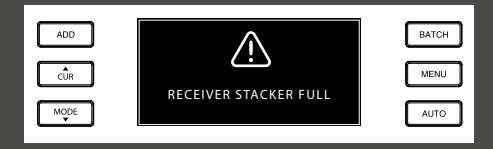

The maximum stacker capacity is 220 banknotes. Remove the banknotes from the stacker.

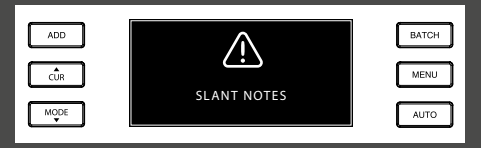

Slant notes indicate a banknote has not been fed straight through the machine. Make sure that the banknotes are placed neatly and centered onto the hopper. If this error message occurs frequently, adjust the hopper adjustment wheel slightly (+).

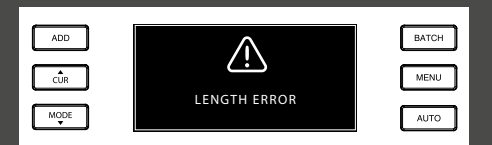

A banknote with a non-conforming length has been detected. Remove the different banknote denomination, remove the counted notes and re-count the bundle.

#### ADD CUR NOOPE INCOMPLETE NOTES AUTO

Incomplete or damaged banknote. Can occur when a torn banknote is fed through the machine. Remove and check the banknote and press **START** to continue.

### TROUBLESHOOTING

| Problem                               | Cause                                                                                                    | Solution(s)                                                                                                    |
|---------------------------------------|----------------------------------------------------------------------------------------------------|----------------------------------------------------------------------------------------------------|
| UV error<br>message                   | <ul> <li>Banknote is a suspected counterfeit.</li> <li>The integrated UV features of<br/>banknotes may become weaker when a<br/>banknote is old / heavily used or when<br/>it has accendentally been washed with<br/>the laundry.</li> </ul>                                             | <ul> <li>Count the banknote again to double check if the problem persists.</li> <li>Make sure that the device is not under direct strong light source since this may disrupt the UV sensors.</li> <li>Clean the sensors and remove any dust that may have accidentally blocked the sensors.</li> <li>If the banknote is in fact genuine, lower the UV sensitivity level and count the banknote again.</li> </ul> |
| MG error<br>message                   | <ul> <li>Banknote is a suspected counterfeit.</li> <li>Some currencies are known to have<br/>very weak MG features in certain<br/>banknote denominations, which are<br/>almost impossible to detect.</li> <li>Some currencies may not have MG<br/>features integrated at all.</li> </ul> | <ul> <li>Count the banknote again to double check if the problem persists.</li> <li>Clean the magnetic sensors with a banknote cleaning card.</li> <li>If the banknote is in fact genuine, lower the MG sensitivity level and count the banknote again.</li> </ul>                                                                                                    |
| Size detection<br>does not work       | <ul> <li>All banknotes within the counted<br/>currency are of the same height (for<br/>example USD, CHF, CAD, AUD, HUF)</li> <li>The difference in height between the<br/>various denominations may be too little<br/>to detect (must be minimum 3 mm)</li> </ul>                        |                                                                                                    |
| Skewed note<br>error message<br>shows | The banknotes are not being fed straight through the machine.                                                                                                    | Ensure the banknotes are placed neatly and are<br>inserted centered on the hopper. Use the hopper<br>guides to center the banknotes and when counting<br>a large stack of banknotes, guide the notes also with<br>your hands during counting.                                                                                                    |

### ENGLISH HOPPER ADJUSTMENT WHEEL

When counting errors such as Double Notes or Slant Notes occur frequently, or when banknotes are not being fed smoothly through the machine, it may be necessary to adjust the hopper sensitivity wheel. This wheel controls the thickness distance of the banknotes. The position of the hopper wheel has already been set in optimal position in the factory. However, due to the nature of some banknotes an adjustment may be required to ensure optimal feeding.

- When the banknotes are not being counted smoothly: increase the note thickness distance by turning the sensitivity wheel clockwise (+).
- When counting errors like "Double Notes" or "Chained Notes / Double Notes" occur, decrease the note thickness distance by turning the sensitivity wheel anti-clockwise (-).

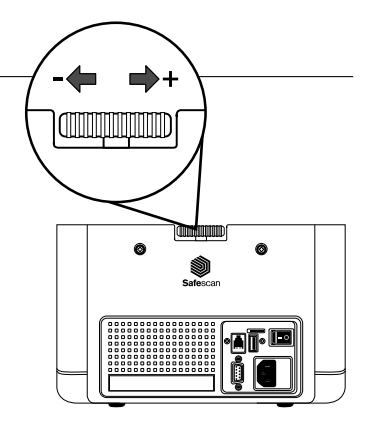

PLEASE NOTE: Since the adjustment wheel is very sensitive, only make minor adjustments.

### ADJUSTING COUNTERFEIT DETECTION SETTINGS

Your banknote counter has already been pre-configured with the optimal counterfeit detection settings. On rare occasions it could be required to manually adjust the sensitivity of one or more counterfeit detection settings.

NOTE: only adjust these settings when being advised to do so by a Safescan technical expert.

| Counterfeit Detection / Sensor type                                                                                            | Default level (EUR)   | Range                                  |
|----------------------------------------------------------------------------------------------------|-----------------------|----------------------------------------|
| UV sensitivity level<br>MG/MT sensitivity level<br>IR sensitivity level<br>Height sensitivity level<br>Paper sensitivity level | 4<br>2<br>3<br>4<br>3 | 0~8<br>0~4<br>0~8<br>0~8<br>0~8<br>0~8 |

### RESET TO DEFAULT FACTORY SETTINGS

To return to factory default settings: Press and hold [CLR] and switch on the machine. The display will show "-DEF"- and "-H-". Press [START] to save and exit.

### CURRENCY UPDATES

Central banks are constantly updating their banknotes to incorporate the newest security features and make it even harder for counterfeiters to succeed. Safescan's dedicated currency management team makes sure your 2660/2680 keeps pace with these changes. We notify you whenever there's an update; all you have to do is install it using the USB port or micro SD slot on the back of the device.

For more information about software updates and update instructions, go to www.safescan.com

# MAINTENANCE

The Safescan 2660-S / 2680-S is a high precision device. To ensure that operation and reliability remain at an optimal level, it is important to clean the machine frequently. Use an air-duster to remove dust and dirt. Clean the hopper and stacker with the included dry brush. Use a banknote cleaning card (available as option) to clean the inner parts of the device.

**IMPORTANT**: Prevent at all times that foreign objects like coins, staples or paperclips accidentally enter the mechanism since this will lead to device malfunctioning.

### CLEANING YOUR BANKNOTE COUNTER

To clean the internal parts and sensors of the device:

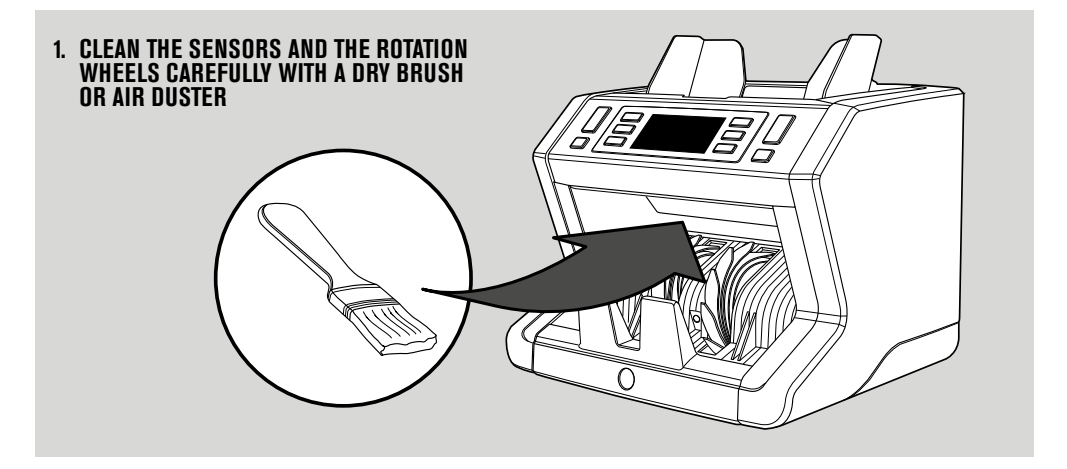

### THE USE OF BANKNOTE COUNTER CLEANING CARDS (OPTION)

You can also use the Safescan banknote counter cleaning cards (partno. 136-0546) to clean the roller wheels and magnetic sensors.

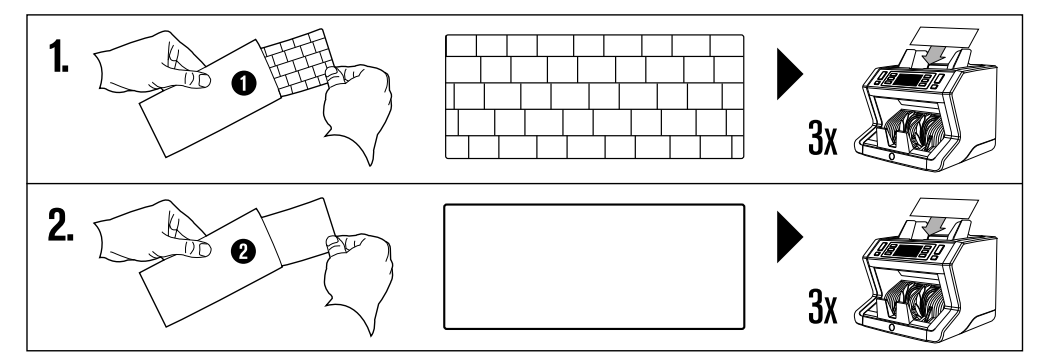

# TECHNICAL SPECIFICATIONS

| Supported currencies:  | EUR > GBP > USD > CHF > PLN > CZK > HUF > SEK > NOK > DKK > ALL > ALL<br>UV > ALL UV+MG, all currencies with advanced UV-detection and MG detection |
|------------------------|----------------------------------------------------------------------------------------------------|
| Counting modes:        | Sort mode and Count mode                                                                                                    |
| Counting speed:        | 800 / 1200 / 1500 banknotes/minute                                                                                                    |
| Counterfeit detection: | Up to 6 point counterfeit detection: UV, MG, MT, IR, Size and Thickness.                                                                            |
|                        | Detectable features may differ per currency.                                                                                                    |
| Banknote size range:   | 50 x 110 mm ~ 90 x 180 mm                                                                                                    |
| Hopper capacity:       | 500 notes                                                                                                    |
| Stacker capacity:      | 250 notes                                                                                                    |
| Power:                 | AC 100-240V / 50-60Hz                                                                                                    |
| Power consumption:     | 60W                                                                                                    |
| Dimensions:            | 24.3 x 28.7 x 24.8 cm / 9.6 x 11.3 x 9.8 inch                                                                                                    |
| Weight:                | 6.5 kg / 14.3 lbs                                                                                                    |
| Operating Temperature: | 040°c                                                                                                    |

### WARRANTY

See www.safescan.com for warranty procedure.

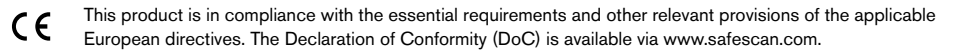

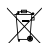

If you want to dispose of the device, take it to a recycling centre. Never throw away electrical products with the household trash.

### DO YOU HAVE QUESTIONS OR NEED TECHNICAL ASSISTANCE?

Our support team is available by phone during office hours (GMT +1 timezone) or by e-mail to answer any question you may have regarding the usage of your Safescan device. See www.safescan.com for details.

When calling or e-mailing our support center, always make sure you have the following information at hand: model number, partnumber, serial number (see product sticker at the bottom of the device), software version number (shown at startup of the device), date of purchase.

#### SAFESCAN® is a registered trademark of Solid Control Holding B.V.

SAFESCAN® is a registered trademark of Solid Control Holding B.V. No part of this manual may be reproduced in any form, by print, copy or in any other way without prior written permission of Solid Control Holding B.V. Solid Control Holding B.V. reserves all intellectual and industrial property rights such as any and all of their patent, trademark, design, manufacturing, reproduction, use and sales rights. All information in this manual is subject to change without prior notice. Solid Control Holding B.V. in ot liable and/or responsible in any way for the information provided in this manual.

#### www.safescan.com info@safescan.com